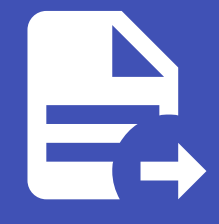

#### ABLESTACK Online Docs ABLESTACK-V4.0-4.0.15

# Wall 설치 가이드

### ABLESTACK 일반 가상화 Wall 구성진행

#### Oanger

이 문서는 기술지원 용도의 문서입니다. 기술지원 엔지니어가 아닌 사용자가 조작할 때 시스템에 문제가 발생할 수 있습니다. 해당 설치과정에 사용되는 IP 및 입력 정보는 예시이며, 현장에 맞게 수정하시기 바랍니다.

ABLESTACK 일반 가상화 Wall 설치 진행 가이드 입니다. ABLESTACK Cube 의 웹콘솔을 이용하여 진행이 되며 웹 접속 IP는 별도의 표시를 하지 않고 진행됩니다. 기존에 구성된 IP 정보에 맞게 웹콘솔을 접속 하시면 됩니다.

### Wall 모니터링 구성

| root@<br>ablecube1 |                                                                                                    |   | ⑦ 도움말 ~                                                                              | 세션 🔻 |  |  |  |
|--------------------|----------------------------------------------------------------------------------------------------|---|--------------------------------------------------------------------------------------|------|--|--|--|
| Q, 검색              | ABLESTACK 가상어플리아인스 상태     오니티팅센터에 연결할 수 있도록 오니티팅센터 구성 작업을 전행하십시오.                                                                               |   |                                                                                      |      |  |  |  |
| 시스템                | 클라우드센터 안걸 모니터링센터 구성 설정파일 다운포드                                                                                                    |   |                                                                                      |      |  |  |  |
| 개요                 |                                                                                                    |   |                                                                                      | _    |  |  |  |
| 기록                 | 🚛 GFS리소스상태                                                                                                    | : | 🚓 클라우드센터 클러스터 상태                                                                     | :    |  |  |  |
| 저장소                |                                                                                                    |   |                                                                                      |      |  |  |  |
| 네트워킹               | 팬스 장치 상태                                                                                                    |   | 클러스터 상태 Ø Health Ok                                                                  |      |  |  |  |
| 포드맨 컨테이너           | 점금 장치 상태 @ Health OK glue-dlm : Started (10.10.12, 10.10.12, 2, 10.10.12, 3)<br>glue-lvmlockd : Started (10.10.12, 1, 10.10.12, 2, 10.10.12, 3) |   | 노도구성 중 3노드로 구성됨 : (1010.12.1, 10.1012.2, 10.10.12.3.)<br>리소스 상태 실행중                  |      |  |  |  |
| 가상 머신              |                                                                                                    |   | VM실행노드 10.10.12.1                                                                    |      |  |  |  |
| 계정                 |                                                                                                    |   |                                                                                      |      |  |  |  |
| 서비스                | GFS 리소스가 구성되었습니다.                                                                                                    |   | 클라우드센터 클러스터가 구성되었습니다.                                                                |      |  |  |  |
| ABLESTACK          |                                                                                                    |   |                                                                                      |      |  |  |  |
|                    | 및 GFS 디스크 상태                                                                                                    | : | 다. 클라우드센터 가상머신 상태                                                                    | :    |  |  |  |
| 도구                 |                                                                                                    |   |                                                                                      |      |  |  |  |
| 소프트웨어 최신화          |                                                                                                    |   | 가상머신 상태 C Running                                                                    |      |  |  |  |
| 응용프로그램             | 마운트 경로 /mnt/glue-gfs                                                                                                    |   | Mold 자미스 양태 월양당<br>Mold DB 상태 실행중                                                    |      |  |  |  |
| 진단 보고서             |                                                                                                    |   | CPU 8 vCore                                                                          |      |  |  |  |
|                    | GF5 니스크가 정정되었답니다.                                                                                                    |   | Memory 16 GiB                                                                        |      |  |  |  |
| 커널 덤프              |                                                                                                    |   | ROOT Disk 크기 83G (사용가능 67G / 사용률 20%)                                                |      |  |  |  |
| 터미널                |                                                                                                    |   | 세컨데리Disk 크기 350G (사용가능 347G / 사용률 1%)<br>과리NIC NIC Type : bridge (Parent : bridge()) |      |  |  |  |
| SELinux            |                                                                                                    |   | IP:10.012.10                                                                         |      |  |  |  |

- 모니터링센터를 구성하기 위한 화면입니다. 상단 상태 리본의 모니터링센터 구성 링크를 클릭합나다.

| 1.개요               |                                                  |                        |                                                                           |         |        |
|--------------------|--------------------------------------------------|------------------------|---------------------------------------------------------------------------|---------|--------|
| root@<br>ablecube1 |                                                  |                        |                                                                           | ⑦ 도움말 ▼ | 🏟 세션 👻 |
| Q. 검색              | ABLESTACK 가상어플라이언스 상태<br>모니터링센터에 연결할 수 있도록 모니터링신 | 센터 구성 작업을 진행하십시오.      |                                                                           |         |        |
| 시스템                | 클라우드센터 연결 모니터링센터 구성                              | Wall 모니터릭 구성 미         | 바버사                                                                       | ×       |        |
| 개요                 |                                                  | 클라우드센터 VM에 Wall 모니터링 - | 가 법수가<br>건성합니다.                                                           |         |        |
| 기록                 | GFS 리소스 상태                                       |                        |                                                                           | _       | :      |
| 저장소                |                                                  | 1 개요                   | 클라우드센터 VM에 Wall 모니터링을 구성하기 위해 필요한 정보를 다음과 같이 마법사를 통해 입력받습니다.              |         |        |
| 네트워킹               | 팬스 장치 상태 📀 Health OK                             | 2 모니터링 대상 IP 설정        | <ul> <li>Wall 모니터링 수집 대상의 IP 정보</li> <li>약리 서비스를 위하 SMTP 석정 정보</li> </ul> |         |        |
| 포드맨 컨테이너           | 잡금 장치 상태 📀 Health OK                             | 3 일팀 SMTP 일성           | 필요한 정보를 먼저 준비하십시오. 정보가 준비되었다면 "다음" 버튼을 눌러 Wall 모니터링 구성을 시작합니다.            |         |        |
| 가상 머신              |                                                  | 5 완료                   | ( 현재 버전에서는 TLS를 지원하지 않습니다. )                                              |         |        |
| 계정                 |                                                  |                        |                                                                           |         |        |
| 서비스                | GFS 리소스가 구성되었습니다.                                |                        |                                                                           |         |        |
| ABLESTACK          |                                                  |                        |                                                                           |         |        |
|                    | GFS 디스크 상태                                       |                        |                                                                           |         | :      |
| 도구                 |                                                  |                        |                                                                           |         |        |
| 소프트웨어 최신화          | 모드 다중 모드                                         |                        |                                                                           |         |        |
| 응용프로그램             | 마운트 경로 /mnt/glue-                                |                        |                                                                           |         |        |
| 진단 보고서             | GFS 디스크가 생성되었습니다.                                |                        |                                                                           |         |        |
| 커널 덤프              |                                                  | 다음 이전 📐 취소             |                                                                           |         |        |
| 터미널                |                                                  |                        |                                                                           | _       |        |
| SELinux            |                                                  |                        | 면역 NIC NIC Type : bridge (Parent : bridge0)<br>IP : 10301210              |         |        |

- 모니터링센터 구성 개요 화면입니다. 개요의 내용을 확인 후 다음 버튼을 클릭합니다.
- 2. 모니터링 대상 IP 설정

| root@<br>ablecube1 |                                                                                                    | ⑦ 도움말 -  | 🗱 세션 👻 |
|--------------------|----------------------------------------------------------------------------------------------------|----------|--------|
| Q 검색               | <ul> <li>용LESTACK 가장아플라이언스 상태</li> <li>모니티핑센터의 안경월 수 있도록 모니티링센터 구성 작업을 진행하십시오.</li> </ul>                                                                                                    |          |        |
| 시스템                | 클라우드센터 연결 모니터링센터 구성 Well 다니 [다리] 그 서 마나버 나                                                                                                    | *        |        |
| 개요                 | · · · · · · · · · · · · · · · · · · ·                                                                                                    |          |        |
| 기록                 | GFS리소스상태                                                                                                    |          | :      |
| 저장소                | 1 개요 클러스터의 구성 요소인 Cube 호스트, 클라우드센터 VM, 스토리지센터 VM을 모니터링하기 위해 아래 정보를 입력하십시오. (호<br>트 수가 변경될 것은 입력하 같이 초기화됩니다.)                                                                                                    | <u> </u> |        |
| 네트워킹               | 편스정치상태 ◎ Health OK ② 모니터링 대상 IP 설정                                                                                                    |          |        |
| 포드맨 컨테이너           | 점금 경치 상대         ◎         Health OK         3         보임 SMTP 실정         호스트 수 *         3           4         성정환인         4         성정환인         4         4         5         1         1         1         1         1         1         1         1         1         1         1         1         1         1         1         1         1         1         1         1         1         1         1         1         1         1         1         1         1         1         1         1         1         1         1         1         1         1         1         1         1         1         1         1         1         1         1         1         1         1         1         1         1         1         1         1         1         1         1         1         1         1         1         1         1         1         1         1         1         1         1         1         1         1         1         1         1         1         1         1         1         1         1         1         1         1         1         1         1         1 |          |        |
| 가상 머신              | 5 완료 플라우드센터 VM                                                                                                    |          |        |
| 계정                 | CCVM 권리 IP * 10.10.12.10                                                                                                    |          |        |
| 서비스                | GFS 리소스가 구성되었습니다. Cube 호스트                                                                                                    |          |        |
| ABLESTACK          | Cubel 관리IP • 10.1012.1                                                                                                    |          |        |
| 도구                 | └         GFS 디스크 상태           Cube2 권리 IP *         10.10.12.2                                                                                                    |          | :      |
| 소프트웨어 최신화          | 모드 다중모드 Cube3 관리 IP * 10/012.3                                                                                                    |          |        |
| 용용프로그램             | 마운트 경로 /mnt/glue                                                                                                    |          |        |
| 진단 보고서             | GFS 다스크가 성상되었습니다.                                                                                                    |          |        |
| 커널 덤프              | 다음 이전 취소                                                                                                    |          |        |
| 터미널                |                                                                                                    | _        |        |
| SELinux            | 편의 NIC NIC Type : bridge (Parent : bridget)<br>IP : 10/01210                                                                                                    |          |        |

- 모니터링 대상 IP를 설정하는 화면입니다.
- 호스트 수 입력창에는 모니터링할 호스트 수를 입력합니다. 입력 값에 따라 입력창이 자동 생성됩니다.
- 클라우드센터 VM 입력창에는 클라우드센터 가상머신(CCVM) 관리 IP 를 입력합니다.
- Cube 호스트 입력창에는 Cube 호스트 관리 IP 를 입력합니다.
- 모니터링 대상 IP 설정 내용을 입력 후 **다음** 버튼을 클릭합니다.

#### 3. 알림 SMTP 설정

| root@<br>ablecube1 | -                                                |                                               |                                  |                                      |                                      | ⑦ 도움말 - | 🏟 세션 🝷 |
|--------------------|--------------------------------------------------|-----------------------------------------------|----------------------------------|--------------------------------------|--------------------------------------|---------|--------|
| Q, 검색              | ABLESTACK 가상어플라이언스 상태<br>모니터링센터에 연결할 수 있도록 모니터링산 | 센터 구성 작업을 진행하십시오.                             |                                  |                                      |                                      |         |        |
| 시스템                | 클라우드센터 연결 모니터링센터 구성                              | Wall 모니터리 그서 미                                | ᄖᄮ                               |                                      | ;                                    | ×       |        |
| 개요                 | -                                                | 클라우드센터 VM에 Wall 모니터링 구                        | I ᆸ ^ I<br>냉합니다.                 |                                      |                                      |         | _      |
| 기록                 | GFS 리소스 상태                                       |                                               |                                  |                                      |                                      |         | :      |
| 저장소                |                                                  | 1 개요                                          | Wall 모니터링 알림 서비스                 | 노를 위해 SMTP 정보를 설정합니다. 아래의 항목이        | ㅔ 적합한 값을 입력하십시오.                     |         |        |
| 네트워킹               | 펜스 장치 상태 📀 Health OK                             | 2 모니터링 대상 IP 설정                               | SMTP 구성 여부 🔹                     | 🗆 SMTP 구성 하기                         |                                      |         |        |
| 포드맨 컨테이너           | 점금 장치 상태                                         | 3         철님 SMIP 설정           4         설정확인 | SMTP 서버 *                        |                                      |                                      |         |        |
| 가상 머신              |                                                  | 5 완료                                          |                                  |                                      |                                      |         |        |
| 계정                 |                                                  |                                               | SMTP Port *                      |                                      |                                      |         |        |
| 서비스                | GFS 리소스가 구성되었습니다.                                |                                               | 관리자 이메일 주소 🔹                     |                                      |                                      |         |        |
| ABLESTACK          |                                                  |                                               | 이메일 비밀번호 ㆍ                       |                                      |                                      |         |        |
|                    | GFS 디스크 상태                                       |                                               | 수신 이메일 주소 *                      |                                      |                                      |         | 1      |
| 57<br>             | 모드 다중모드                                          |                                               |                                  | ( ";" 분기리호를 사용하여 여러 이메일 주소를          | 입력할 수 있습니다. )                        |         |        |
| 소프트웨어 최신화          | 마운트 경로 /mnt/glue-                                |                                               |                                  |                                      |                                      |         |        |
| 용용프로그램             |                                                  |                                               | <ol> <li>알림 SMTP 구성 /</li> </ol> | 시 참고사항                               |                                      |         |        |
| 진단 보고서             | GFS 디스크가 생성되었습니다.                                |                                               | CNTO MAIO HE                     | BIBOLIC BRICKTOF AREITORIC W. I.D. I | אליור אר פססע נואטאופט יחיייש אר ופט |         |        |
| 커널 덤프              |                                                  | 다음 이전 취소                                      |                                  |                                      |                                      |         |        |
| 터미널                |                                                  |                                               |                                  | 관리 NIC NIC                           | C Type : bridge (Parent : bridge0)   |         |        |
| SELinux            |                                                  |                                               |                                  | IP                                   | 10.10.12.10                          |         |        |

- 모니터링 알림 SMTP 설정 및 알림 메일 송수신 이메일 정보를 설정하는 화면입니다.
- SMTP 구성 여부 SMTP 구성을 진행에 대한 여부를 체크합니다.
- SMTP 서버 SMTP 서버의 IP 또는 도메인을 입력합니다.
- SMTP Port SMTP 서버의 Port 정보를 입력합니다.
- 관리자 이메일 주소 송신 이메일 주소를 입력합니다.
- 이메일 비밀번호 송신 이메일 주소의 비밀번호를 입력합니다.
- 수신 이메일 주소 수신할 이메일 정보를 입력합니다. (;으로 구분하여 여러개의 이메일을 입력가능합니다.)
- 알림 SMTP 설정 내용을 입력 후 **다음** 버튼을 클릭합니다.

#### i Info

알림 SMTP 설정은 필수 사항이 아니며, Wall 모니터링센터를 구성 후 Wall 웹 콘솔 화면에서 진행이 가능합니다.

4. 설정확인

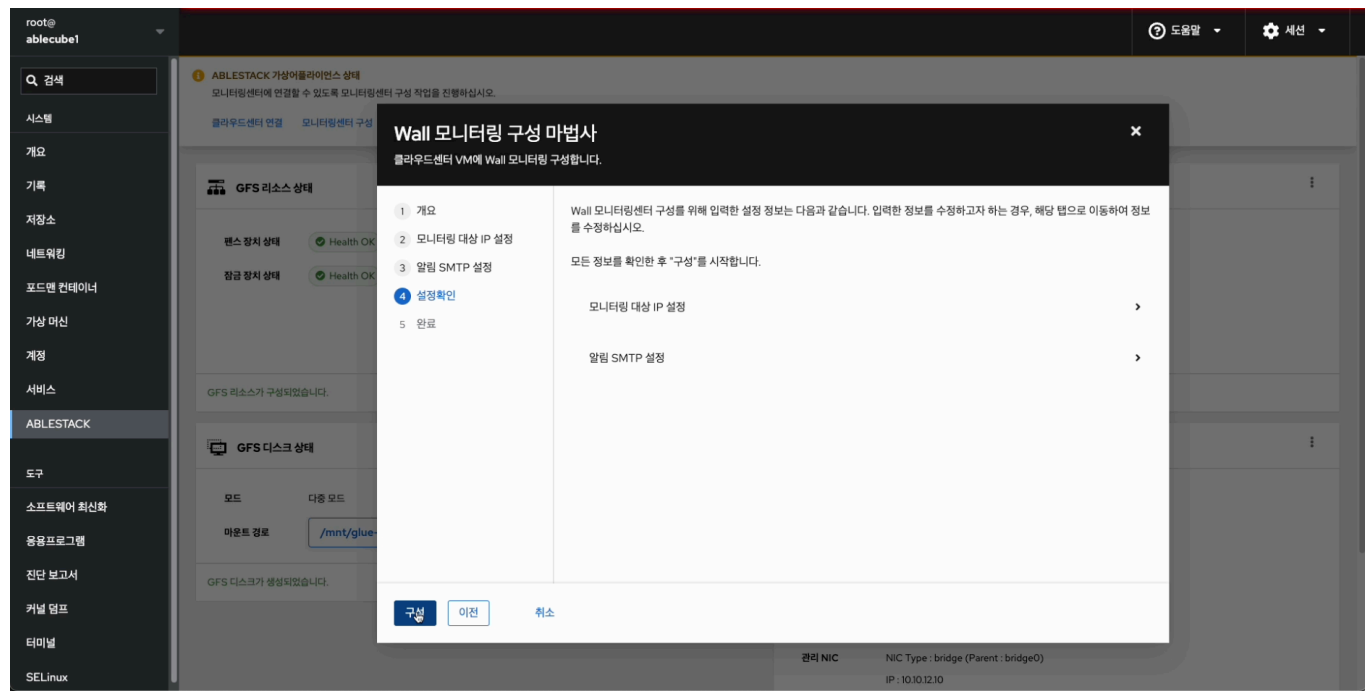

- 모니터링 대상 IP 설정 및 알림 SMTP 설정정보를 확인하는 화면입니다.
- 설정정보를 확인 후 구성 버튼을 클릭합니다.
- 5. 모니터링센터 대시보드 구성 진행

| root@<br>ablecube1 |                                                  |                        |                                                                                        | ⑦ 도움말 ㆍ | 🏚 세션 👻 |
|--------------------|--------------------------------------------------|------------------------|----------------------------------------------------------------------------------------|---------|--------|
| Q, 검색              | ABLESTACK 가상어플라이언스 상태<br>모니터링센터에 연결할 수 있도록 모니터링센 |                        |                                                                                        |         |        |
| 시스템                | 클라우드센터 연결 모니터링센터 구성                              | Wall 모니터리 그서 미         | LEH AL                                                                                 | ×       |        |
| 개요                 | -                                                | 클라우드센터 VM에 Wall 모니터링 - | I 급수기 · · · · · · · · · · · · · · · · · · ·                                            |         |        |
| 기록                 | GFS 리소스 상태                                       |                        |                                                                                        | -       |        |
| 저장소                |                                                  | 1 개요                   | Wail 모니터링센터 구성를 위해 입력한 설정 정보는 다음과 같습니다. 입력한 정보를 수정하고자 하는 경우, 해당 탭으로 이동하여 ?<br>루 수정하십시오 | 정보      |        |
| 네트워킹               | 펜스 장치 상태 📀 Health OK                             | 2 모니터링 대상 IP 설정        | 모두 정너를 하이라 중 "그서"로 17년에 IFL                                                            |         |        |
| 포드맨 컨테이너           | 점금 장치 상태                                         | 3 알림 SMTP 설정           | 또는 6포르 직전한 수 T 6 은 시네님께서.                                                              |         |        |
| 가상 머신              |                                                  | 4 설정확인<br>5 와류         | 무나당한 대상 IP 성정                                                                          | >       |        |
| 계정                 |                                                  |                        | 모니터링센터 대시보드 구성 진행 ×                                                                    |         |        |
| 네비스                |                                                  |                        | 모니터링센터 대시보드 구성를 진행하시겠습니까?                                                              |         |        |
|                    | GFS 리소스가 구성되었습니다.                                |                        | 실행 😓 아니요                                                                               |         |        |
| ABLESTACK          | GFS 디스크 상태                                       |                        |                                                                                        |         |        |
| 57                 |                                                  |                        |                                                                                        |         |        |
| 소프트웨어 최신화          | 모드 다중 모드                                         |                        |                                                                                        |         |        |
| 응용프로그램             | 마운트 경로 /mnt/glue-                                |                        |                                                                                        |         |        |
| 진단 보고서             | 요즘은 다스크가 생산되었습니다.                                |                        |                                                                                        |         |        |
| 커널 덤프              | Ci S Finant B Salwarder.                         | 구성 이저 취소               |                                                                                        |         |        |
| 터미널                |                                                  |                        |                                                                                        |         |        |
| SELinux            |                                                  |                        | 권리 NIC Type : bridge (Parent : bridge0)<br>IP : 10:101210                              |         |        |

- 모니터링센터 대시보드 구성을 진행하는 화면입니다.
- 실행 버튼을 클릭하여 모니터링센터 구성을 진행합니다.

#### 6. 모니터링센터 구성 진행 단계 확인

| root@<br>ablecube1 |                                                                                          |                                             | ⑦ 도움말 - | 🏟 세션 👻 |
|--------------------|------------------------------------------------------------------------------------------|---------------------------------------------|---------|--------|
| Q 검색               | ABLESTACK 가상어플라이언스 상태<br>모니터링센터에 연결할 수 있도록 모니터링센터 구성 작업을 진행하십시오                          |                                             |         |        |
| 시스템                | 클라우드센터 연결 모니터링센터 구성 Wall 모니 타리                                                           | 니그서 마버사                                     | ×       |        |
| 개요                 | 로마우드센터 VM에 V                                                                             | ♪                                           |         |        |
| 기록                 | GFS 리소스 상태                                                                               |                                             | _       | :      |
| 저장소                | 1 개요                                                                                     | Wall 모니터링센터를 구성 중입니다. 전체 2단계 중 1단계 진행 중입니다. |         |        |
| 네트워킹               | 편스장치상태 ♥ Health OK 2 모니더밍 내장 IP<br>3 알린 SMTP 설정                                          | 월 28 월 28 월 29 월 29 월 29 월 29 월 29 월 29     |         |        |
| 포드맨 컨테이너           | 잡금 장치 상태         ♥ Health OK         ● 실험 이사가 실험           4 설정확인         4         설정확인 | ● 준비중 모니터링 대상 IP 설정                         |         |        |
| 가상 머신              | 5 완료                                                                                     |                                             |         |        |
| 계정                 |                                                                                          |                                             |         |        |
| 서비스                | GFS 리소스가 구성되었습니다.                                                                        |                                             |         |        |
| ABLESTACK          |                                                                                          | *                                           |         |        |
| ca.                | GFS 디스크 상태                                                                               |                                             |         |        |
| 소프트웨어 치시하          | 모드 다중모드                                                                                  |                                             |         |        |
| 응용프로그램             | 마운트 경로 /mnt/glue-                                                                        |                                             |         |        |
| 진단 보고서             | GFS 디스크가 생성되었습니다.                                                                        |                                             |         |        |
| 커널 덤프              |                                                                                          |                                             |         |        |
| 터미널                |                                                                                          | REINIC NIC Type · bridge (Parent - bridge)  |         |        |
| SELinux            |                                                                                          | IP: 10:01210                                |         |        |

• 모니터링센터 대시보드 구성 진행 현황을 확인하는 화면입니다.

#### **i** Info

구성 진행 중 실패할 경우 X 버튼을 클릭하여 모니터링센터 구성 마법사를 닫으신 후, 상단 상태 리본의 모니터링센터 구성 링크 를 클릭하여 처음부터 다시 진행가능 합니다.

#### 7. 모니터링센터 구성 진행 완료

| root@<br>ablecube1 |                                                 |                        |                                                                                                    | ⑦ 도움말 ▼ | 🔹 세션 🝷 |
|--------------------|-------------------------------------------------|------------------------|----------------------------------------------------------------------------------------------------|---------|--------|
| Q, 검색              | ABLESTACK 가상어플라이언스 상태<br>모니터링센터에 연결할 수 있도록 모니터링 | J센터 구성 작업을 진행하십시오.     |                                                                                                    |         |        |
| 시스템                | 클라우드센터 연결 모니터링센터 구성                             | Wall 모니터리 구성 [         | 114171                                                                                                    | ×       |        |
| 개요                 | -                                               | 클라우드센터 VM에 Wall 모니터링   | 클라우드센터 VM에 Wall 모니터링 구성합니다.                                                                                                 |         |        |
| 기록                 | GFS 리소스 상태                                      |                        |                                                                                                    | - 64    | :      |
| 저장소                |                                                 | 1 개요                   | Wall 모니터링센터 구성를 완료했습니다.                                                                                                    |         |        |
| 네트워킹               | 펜스 장치 상태 🕐 Health OF                            | 2 모니터링 대상 IP 설정        | <ul> <li>Wall 모니터링센터를 통해 대시보드 서비스, 알람 서비스, 플레이리스트 등 작업을 수행할 수 있습니다.</li> <li>관리자로 로그인 하시 후 보안을 위해 비밀번호를 변경해 주세요.</li> </ul> |         |        |
| 포드맨 컨테이너           | 장금 장치 상태 🕑 Health Of                            | 3 일팀 SMTP 실정<br>4 설정확인 | 위의 모든 작업은 Wall 모니터링센터의 웹 관리콘솔을 이용해 진행합니다.                                                                                   |         |        |
| 가상 머신              |                                                 | <b>5</b> 완료            |                                                                                                    |         |        |
| 계정                 |                                                 |                        |                                                                                                    |         |        |
| 서비스                | GFS 리소스가 구성되었습니다.                               |                        |                                                                                                    |         |        |
| ABLESTACK          |                                                 |                        |                                                                                                    |         |        |
| <b>ED</b>          | GFS 디스크 상태                                      |                        |                                                                                                    |         | :      |
| 소프트웨어 최신하          | 모드 다중 모드                                        |                        |                                                                                                    |         |        |
| 응용프로그램             | 마운트 경로 /mnt/glue                                |                        |                                                                                                    |         |        |
| 지다 비기서             |                                                 |                        |                                                                                                    |         |        |
| 리네 더프              | GFS 디스크가 생성되었습니다.                               |                        |                                                                                                    |         |        |
|                    |                                                 |                        |                                                                                                    |         |        |
| 터미널                |                                                 |                        | 권리 NIC NIC Type : bridge (Parent : bridge0)                                                                                 |         |        |
| SELinux            |                                                 |                        | IP : 10.10.12.10                                                                                                    |         |        |

• 모니터링센터 대시보드 구성 완료 화면입니다.

#### 8. 모니터링센터 구성 완료

| root@<br>ablecube1                     |                                                                                                    |                          | (2) تو المراجع المراجع ا<br>مراجع المراجع المراجع المراجع المراجع المراجع المراجع المراجع المراجع المراجع المراجع المراجع المراجع المراجع الم<br>المراجع المراجع المراجع المراجع المراجع المراجع المراجع المراجع المراجع المراجع المراجع المراجع المراجع المراجع ا | 음말 🔻 🔹 세션 👻 |
|----------------------------------------|----------------------------------------------------------------------------------------------------|--------------------------|----------------------------------------------------------------------------------------------------|-------------|
| Q, 검색                                  | ABLESTACK 가상어플라이언스 상태<br>ABLESTACK 클라우드센터 VM 배도되었으며 모니터링센터 구성이 완료되었습니다. 가상아플라이언스 상태가 정상입니다.                                                                                                    |                          |                                                                                                    |             |
| 시스템                                    | 물라우드센터 연결 👌 모니터링센터 대시보드 연결 설정파일 다운로드                                                                                                    |                          |                                                                                                    |             |
| 개요                                     |                                                                                                    |                          |                                                                                                    |             |
| 기록                                     | 류 GFS리소스상태                                                                                                    | : <b>"</b>               | 클라우드센터 클러스터 상태                                                                                                    | :           |
| 저장소<br>네트워킹<br>포드맨 컨테이너<br>가상 머신<br>계정 | 편스 장치 상태 ⓒ Health OK Started (10.1012.1, 10.10.12.2, 10.10.12.3.)<br>장금 장치 상태 ⓒ Health OK glue-dim : Started (10.10.12.1, 10.10.12.2, 10.10.12.3.)<br>glue-lvmlockd : Started (10.10.12.1, 10.10.12.2, 10.10.12.3.) | 클러:<br>노드:<br>리소:<br>VM3 | 스터 상태                                                                                                    |             |
| 서비스                                    | GFS 리소스가 구성되었습니다.                                                                                                    | 클라우드(                    | 센터 클러스터가 구성되었습니다.                                                                                                    |             |
| ABLESTACK                              |                                                                                                    |                          |                                                                                                    |             |
| 도구                                     | 📮 GFS디스크 상태                                                                                                    |                          | 클라우드센터 가상머신 상태                                                                                                    |             |
| 소프트웨어 최신화                              | 모드 다중 모드                                                                                                    | 가상대                      | 머신 상태 📀 Running                                                                                                    |             |
| 응용프로그램                                 | 마운트 경로 /mnt/glue-gfs                                                                                                    | Mole                     | d 서비스 상태 실행중<br>d DB 상태 실행중                                                                                                    |             |
| 진단 보고서                                 | GFS 디스크가 생성되었습니다.                                                                                                    | CPU                      | J 8 vCore                                                                                                    |             |
| 커널 덤프                                  |                                                                                                    | ROC                      | mory 16 GiB<br>DT Disk 크기 83G (사용가능 67G / 사용률 20%)                                                                                                    |             |
| 터미널                                    |                                                                                                    | 세컨                       | 더리 Disk 크기 350G (사용가능 347G / 사용률 1%)                                                                                                    |             |
| SELinux                                |                                                                                                    | 센티                       | IP - 10.10.12.10                                                                                                    |             |

- 모니터링센터 구성 진행 완료 후 화면입니다.
- 모니터링센터 대시보드 연결 버튼을 클릭하여 모니터링센터 대시보드 Wall 웹콘솔로 접근 가능합니다.
- 9. Wall 웹 콘솔 접속

|                                                 | and the state of the |
|-------------------------------------------------|----------------------|
|                                                 |                      |
|                                                 |                      |
|                                                 |                      |
|                                                 |                      |
|                                                 |                      |
| ABLESTACK Wall                                  |                      |
|                                                 |                      |
| 비행암호                                            |                      |
| 비밀번초 🐵                                          |                      |
| 로그언                                             |                      |
| 비밀면도 찾기                                         |                      |
|                                                 |                      |
|                                                 |                      |
|                                                 |                      |
|                                                 |                      |
| N 単一 の 11年                                      |                      |
| Copyright (c) 2021-2024, ABLESTACK Diplo V4.0.0 |                      |

• ccvm\_mngt\_ip:3000/login 으로 접속하시면 로그인 페이지를 확인할 수 있습니다.

#### 10. Wall 메인 대시보드

| •                 |                                                          |    |                                                                                                    | Q, 검색 또는 이동                |                         | 🖙 #+k                                                                                                    |                                                                                                    | +~   ③ 🕕                                                                                                    |
|-------------------|----------------------------------------------------------|----|----------------------------------------------------------------------------------------------------|----------------------------|-------------------------|----------------------------------------------------------------------------------------------------|----------------------------------------------------------------------------------------------------|----------------------------------------------------------------------------------------------------|
| = *               | > 대시보드 > 01. 종합 대시보                                      |    |                                                                                                    |                            |                         |                                                                                                    |                                                                                                    | 추가 ~ 설정 면접 종료 대시보드 저장 ~ ^                                                                                                    |
| а<br>× П          | 월 (11)<br>- 프레이부                                         | 10 |                                                                                                    |                            |                         |                                                                                                    | = 대시보드 목록                                                                                             | 경 됏다이브 ② Last1hour ➤ Q ♡ Refresh ➤                                                                                                    |
| > ☆<br>> 問<br>> @ | 경고 규칙<br>즐겨찾기<br><b>대시보드</b><br>탐색                       |    | فالالم المركب المركب مركم مركب المركب المركب المركب المركب المركب المركب المركب المرك | Cube ♂ ▲ ¥4 81.4 ♂<br>OK 0 | 에러로그수 값                 | 호스트 현황 03<br>전체 실행<br><b>3</b> 33                                                                                                    | ଷମ<br>0                                                                                               | Ald Win Met                                                                                                    |
| * ¥               | 당고<br>경고 규칙<br>콘텍트 포인트<br>알림 정책<br>사일린스<br>활성화된 알림<br>실정 |    | 사용자 VM 현황 C 스<br>전체 생명<br>9 9 9<br>전지 기타<br>0 0                                                                                                    | ¢AE CPU ₩2 2<br>N/A        | 24.79%                  | 호스트 CPU 사용 현황 23<br>80%<br>40%<br>30%<br>20%<br>10%<br>0%<br>13:40 13:50 14:5                                                                                                    | 0 14:10 14:20 14:31                                                                                   | 호스트 메오리 사용 현황 전<br>40%<br>20%<br>10%<br>0%<br>13:50 14:00 14:10 14:20 14:31                                                                                                    |
| > @<br>> @        | 연결<br>새 연결 추가<br>데이터 소스<br>더 많은 앱                        |    | 사용자 VM vCPU 사용량 🕜                                                                                                    |                            | 시스템 VM vCPU 평균          | Name Mean<br>- avg 4.03%<br>- ablecube1 6.71%<br>- ablecube2 46.1%<br>시스템 VM vCPU 사용현황                                                                                                    | Last Max Min<br>55.4% 55.4% 1.91%<br>8.14% 54.6% 3.70%<br>46.1% 46.1% 46.1%                           | Name         Maan         Last         Max         Min           - avg         24.2%         24.8%         24.8%         86.9%           - ablecube1         38.3%         39.4%         39.4%         36.3%           - ablecube2         20.8%         20.8%         20.8%         20.8%           시스템 VM 대모리 사용한함         10.8%         10.8%         10.8%         10.8% |
| , 0               | 문다                                                       |    | (<br>평균                                                                                                    | (0.419%)<br>최고 i-2-3-VM    | N/A                     | 60%<br>50%<br>40%                                                                                                    |                                                                                                    | 45%<br>40%<br>35%<br>30%<br>25%                                                                                                    |
|                   |                                                          |    | 사용자 VM 예도리 사용왕 관<br>5.33%<br>평균                                                                                                    | 5.48%<br>≹∏⊒ i-2-9-VM      | 시스템 VM 예모리 평균<br>35.51% | 30%         20%           20%         13:40           13:40         13:50           14:4         Mame           avg         3:70%           scvm1         27.8%           scvm3         48.7% | 00 14:10 14:20 14:31<br>Last * Max Min<br>56.9% 56.9% 1.97%<br>2.91% 52.2% 2.91%<br>60.8% 60.8% 36.8% | 20%<br>15%<br>15%<br>5%<br>0%<br>13:40 13:50 14:00 14:10 14:20 14:31<br>Name Last* Max Min<br>- avg 550% 555% 35.8% 34.1%<br>- scwm3 40.2% 40.2% 40.8% 39.2%                                                                                                    |

- 로그인 완료 후에 메인 대시보드 화면이 나타납니다.
- Wall 모니터링센터 구성이 완료되면, 해당 화면이 출력 됩니다.

## ABLESTACK Online Docs